#### SE FORMER

# **C**omment candidater pour l'entrée dans un IFSI de l'AP-HP via Parcoursup ?

### Les nouvelles modalités de sélection pour entrer en IFSI

CENTRE DE LA FORMATION ET DU DÉVELOPPEMENT DES COMPÉTENCES DE L'AP-HP

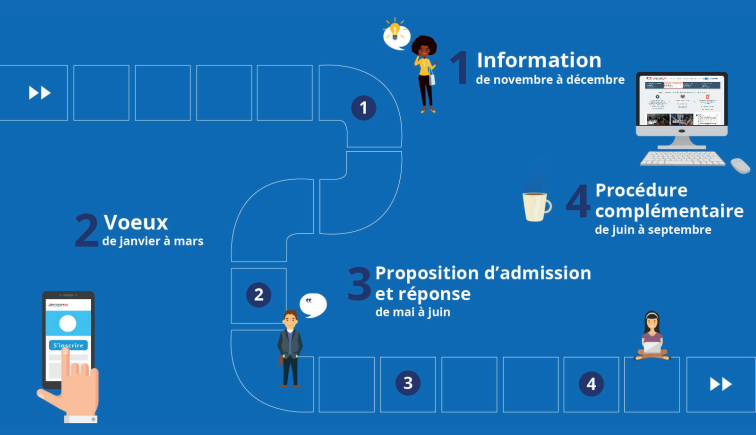

Vous travaillez à l'AP-HP, êtes titulaire d'un baccalauréat et vous souhaitez évoluer vers le métier d'infirmier, ce mode d'emploi est pour vous !

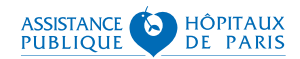

# Comment trouver les IFSI de l'AP-HP sur Parcoursup ?

Vous travaillez à l'AP-HP, êtes titulaire d'un baccalauréat et vous souhaitez évoluer vers le métier d'infirmier, pour vous inscrire dans un de nos IFSI, rien de plus simple, il suffit de vous rendre sur la plateforme Parcoursup.

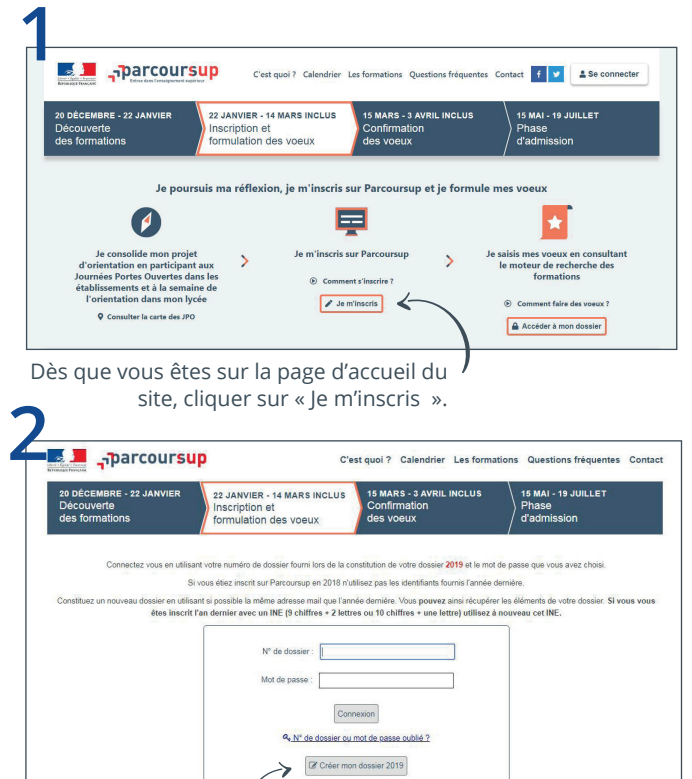

Et ensuite, vous devez créer votre dossier 2019.

| 20 DÉCEMBRE - 22 JANVIER<br>Découverte<br>des formations                                                                          | 22 JANVIER - 14 MARS INCLUS<br>Inscription et<br>formulation des voeux                                                                             | 15 MARS - 3 AVRIL INCLUS<br>Confirmation<br>des voeux                                                                                 | 15 MAI - 19 JUILLET<br>  Phase<br>  d'admission                          |
|----------------------------------------------------------------------------------------------------|----------------------------------------------------------------------------------------------------|----------------------------------------------------------------------------------------------------|--------------------------------------------------------------------------|
|                                                                                                    | Commencer la consti                                                                                                    | tution de votre dossier                                                                                                    |                                                                          |
| La procédure est décrite dans la page "Qu                                                                                         | estions fréquentes" du site qu'il vous est cons                                                                                                    | eillé de lire attentivement et que nous vous                                                                                          | invitons à consulter régulièrement.                                      |
| Pour vous inscrire vous devez disposer de<br>• Votre INE (Identifiant National Elève), p<br>• Une adresse électronique couramment | :<br>sour plus d'information <u>cliquez ici</u> .<br>consultée.                                                                                    |                                                                                                    |                                                                          |
| La rubrique "Questions fréquentes" (en<br>Si vous souhaitez échanger avec un cons<br>fonctionnement de la procédure ou pour d     | haut de votre écran) est accessible à tout mor<br>eiller Parcoursup (question technique ou sur v<br>es informations sur l'orientation, vous pouvez | nent pour répondre à toutes vos questions,<br>otre dossier) vous pouvez utiliser "Contact<br>appeler le numéro vert. Des numéros spèc | ". Pour toutes questions sur le<br>ifiques sont prévus pour l'outre-mer. |
| Afin de ne pas multiplier les saisies inutile<br>recevrez un message vous indiquant com                                           | ment, votre dossier Parcoursup sera transmis<br>ment accéder à votre dossier sur " <u>messervice</u><br>Pour commencer une inse                    | au CNOUS pour la création de votre dossi<br>s.etudiant.gouv.fr".<br>rription, cliquez ci-dessous.                                     | er sur messervices etudiant.gouv.fr. Vous                                |
|                                                                                                    | <b>←</b> Retour                                                                                                    | → Continuer                                                                                                    |                                                                          |
|                                                                                                    |                                                                                                    |                                                                                                    |                                                                          |

4 Charte des droits et devoirs des usagers

Cocher toutes les cases et signer en bas de page

| 20 DÉCEMBRE - 22 JANVIER<br>Découverte<br>des formations                                                                              | 22 JANVIER - 14 MARS INCLUS<br>Inscription et<br>formulation des voeux                                                                                                    | 15 MARS - 3 AVRIL INCLUS<br>Confirmation<br>des voeux                                                                                  | 15 MAI - 19 JUILLET<br>Phase<br>d'admission                     |
|----------------------------------------------------------------------------------------------------|----------------------------------------------------------------------------------------------------|----------------------------------------------------------------------------------------------------|-----------------------------------------------------------------|
| ") Ce champ est obligatoire.<br>Ma date de                                                                                            | naissance (jj/mm/aaaa) (*)                                                                                                    |                                                                                                    |                                                                 |
| Eléves de Termonale de l'E<br>buildens accartes, ou bien<br>En cas de piñculiades<br>a de piñculiades<br>lycées Al / E. inscrits au C | ✓ Je n'a<br>iducation Nationale en France, vous trouve<br>auprès du secrétaria de votre établissem<br>ines autres cas divéses des lycées agricol<br>NED, scolarisés à l'étranger) <u>clouez id</u><br>€ Retour | i pas d'INE<br>ez TINE sur le relevé des épreuves antic<br>lt.<br>s. Jerminale en apprentisage, scolarisés<br>pour plus d'information. | ipées du baccalauréat, sur les<br>dans le supérieur, éléves des |

| parcoursup                                                                                                    | C'e                                                                                                    | est quoi ? Calendrier L                                                                                                    | es formations Questions fréquentes Con                                                                                                    |
|----------------------------------------------------------------------------------------------------|----------------------------------------------------------------------------------------------------|----------------------------------------------------------------------------------------------------|----------------------------------------------------------------------------------------------------|
| 20 DÉCEMBRE - 22 JANVIER<br>Découverte<br>des formations                                                                                                    | JANVIER - 14 MARS INCLUS<br>scription et<br>rmulation des voeux                                                                                                    | 15 MARS - 3 AVRIL IN<br>Confirmation<br>des voeux                                                                                                    | ICLUS 15 MAI - 19 JUILLET<br>Phase<br>d'admission                                                                                                    |
|                                                                                                    |                                                                                                    |                                                                                                    |                                                                                                    |
| Vous êtes :                                                                                                    |                                                                                                    |                                                                                                    |                                                                                                    |
| Scolarisé(e) en France (Métropole, DOM, TOM)                                                                                                    |                                                                                                    |                                                                                                    |                                                                                                    |
| <ul> <li>Scolarisé(e) au CNED</li> <li>Scolarisé(a) à l'étranner (ou ecolarité étrannère)</li> </ul>                                                                                                    | en France)                                                                                                    |                                                                                                    |                                                                                                    |
| Non scolarisé(e)                                                                                                    |                                                                                                    |                                                                                                    |                                                                                                    |
|                                                                                                    |                                                                                                    |                                                                                                    |                                                                                                    |
|                                                                                                    | + Retour                                                                                                    | ✓ Valider                                                                                                    |                                                                                                    |
|                                                                                                    |                                                                                                    |                                                                                                    |                                                                                                    |
|                                                                                                    |                                                                                                    | 1                                                                                                    |                                                                                                    |
| Cocher la c                                                                                                    | ase « Non sco                                                                                                    | plarise(e) »                                                                                                    | puis valider                                                                                                    |
|                                                                                                    |                                                                                                    |                                                                                                    |                                                                                                    |
|                                                                                                    |                                                                                                    |                                                                                                    |                                                                                                    |
|                                                                                                    |                                                                                                    |                                                                                                    |                                                                                                    |
| Ftat civil                                                                                                    |                                                                                                    |                                                                                                    |                                                                                                    |
| Leat civil                                                                                                    |                                                                                                    |                                                                                                    |                                                                                                    |
|                                                                                                    |                                                                                                    |                                                                                                    |                                                                                                    |
| Comonalád                                                                                                    |                                                                                                    |                                                                                                    |                                                                                                    |
| Complét                                                                                                    | ter toutes les                                                                                                    | pages con                                                                                                    | cernant votre etat d                                                                                                    |
| Complét                                                                                                    | ter toutes les                                                                                                    | pages con                                                                                                    | cernant votre etat o                                                                                                    |
| Complét                                                                                                    | ter toutes les                                                                                                    | pages con                                                                                                    | cemant votre etat o                                                                                                    |
| Complét                                                                                                    | ter toutes les                                                                                                    | pages con                                                                                                    | cernant votre etat o                                                                                                    |
| Complét                                                                                                    | ter toutes les                                                                                                    | pages con                                                                                                    | cemant votre etat o                                                                                                    |
| Complét                                                                                                    | ter toutes les                                                                                                    | pages con                                                                                                    | messages d'alerte que vous adressera Parcoursup.                                                                                                    |
| Complét<br>Nous vous recommandors de renseigner leu<br>Les champs identifiés par le symbole (*) sont obi                                                                                                    | r adresse email. Cela Jeur permettra                                                                                                    | pages con                                                                                                    | messages d'alerte que vous adressers Parcoursup.                                                                                                    |
| Complét                                                                                                    | r adresse email. Cela leur permettra<br>igatoires.<br>Premier re                                                                                                    | pages con                                                                                                    | messages d'airrie que vous adressers Parcoursage                                                                                                    |
| Complét                                                                                                    | r adresse email. Cela leur permettra<br>igatoires.<br>Premier re                                                                                                    | pages con<br>de recevoir comme vous les                                                                                                    | mensages d'alerte que vous adressets Percoursup.                                                                                                    |
| Complét<br>Nous vous recommandors de rennaigner feer<br>Les champs identifiés par le symbole (?) sont obit<br>Lien de parrenté (                                                                                                    | r adresse enail. Cela leur permettra<br>igatoires.<br>Premier re<br>'P: Autre ten. v                                                                                                    | pages con<br>de recevoir comme vous les                                                                                                    | rennant votre etat (                                                                                                    |
| Complét<br>Nous vous recommandons de renseigner her<br>Les champs identifiés par le symbole (*) sont édi<br>Lien de parenté (                                                                                                    | r adresse email. Cela leur permetira<br>igatoles.<br>Premier re<br>'}:                                                                                                    | de recevoir comme vous les                                                                                                    | mesages (fainte per voor adressee Paccoursage                                                                                                    |
| Complét<br>Neus vous recommandons de renseigner fer<br>Les champs identifiés par le symbole (*) sont obt<br>Lien de parenté (<br>Neus (                                                                                                    | r adaetese entit. Cala leur permettra<br>igitatoires.<br>Premier re<br>"P: [                                                                                                    | pages con de recevoir comme vous les présentant                                                                                                    | mesages d'alerte que vois adressets Parcoursup                                                                                                    |
| Complét<br>Nous vous recommendors de revesigner fear<br>Les champs identifiés par le symbole (*) sont obt<br>Lien de paranté (<br>Nom (<br>Prénom (                                                                                                    | e elevere email. Cela leur permitina<br>legatores.<br>Premier re<br>"? Autre fen v<br>"? [Studianes augustation"]                                                                                                    | de recevoir comme vous les                                                                                                    | mensages fälelle que vons adressers Purcoursop                                                                                                    |
| Complét<br>Neus voor recommendens de rerreigner her<br>Les champs identifiés par le symbole (*) sont obi<br>Lien de parreité (<br>Neum<br>Prénom (<br>Catégorie socio professionnelle (                                                                                                    | r attresse email. Cala lear permettra<br>gatoles.<br>Premier re<br>"F (                                                                                                    | bages con the receiver comme vous les                                                                                                    | resages d'ainte per vou adresaets Paccoursup                                                                                                    |
| Complét<br>Neus vous recommandons de renseigner feu<br>Les champs identifiés par le symbole (*) sont édit<br>Lien de parenté (<br>Neum (<br>Prénom (<br>Catégorie socio professionnelle (                                                                                                    |                                                                                                    | pages con ide recevit comme vous les présentant                                                                                                    | v                                                                                                    |
| Nous voor recommendors de reneatjoner her<br>Les champs identifiée par le symbole (*) sont dél<br>Lien de parenté (<br>Nom (<br>Catégorie socio prefessionnelle (<br>Si l'adresse à adair est identique à compositionnelle (                                                                                                    | r adresse email. Cela lear permettas<br>igatoires.                                                                                                    | pages con de recevuir comme vous les présentant de recevuir comme vous les présentant de recevuir comme profession.                                                                                                    | v                                                                                                    |
| Complét<br>Noss voor recommendors de renesjoner fee<br>Les champs identifiés par le symbole (*) sont obl<br>Lien de parenté (<br>Nem (<br>Prénom (<br>Catégorie socio professionnelle (<br>Si Fafresse à saisir est identipre à le vôi                                                                                                    | r attresse email. Cela lear permitta<br>gatoles.<br>Premier re<br>21 <u>Auto lear</u> v<br>22 <u>Auto lear</u> v<br>23 <u>Catto lear</u> v<br>24 <u>Catto lear</u> v<br>25 <u>Catto lear</u> v<br>26 <u>Catto lear</u> v<br>27 <u>Catto lear</u> v<br>28 <u>Catto lear</u> v<br>29 <u>Catto lear</u> v<br>29 <u>Catto lear</u> v<br>20 <u>Catto lear</u> v<br>20 <u>Catto lea</u> | pages con the receiver comme your less présentant                                                                                                    | resages d'ainte que vous adressers Paccourage                                                                                                    |
| Nous vous recommodons de renseigner feu<br>Les champs identifiés par le symbole (*) sont obt<br>Lien de parenté (<br>Nom (<br>Catégorie socie par fontession heile (<br>Si l'adresse à salis es talcentes de la conseile (<br>Adresse (2) lignes disponibles ) (                                                                                                    | e direct toutes less e directe email. Cels lest permitta spatiers.  Premier re '1: Autre fen v '2:  Stateformez une calègorie '2:  Stateformez une calègorie '2:  (Minne adresse) '2:  (Minne adresse) '2:  (Minne adresse                                                                                                    | de recevuir comme vous les<br>présentant<br>deme profession.                                                                                                    | ressages faleit ge von adresses Parcourse<br>v on à savoir ! mpléter les renseignement                                                                                                    |
| Nous voor recommindons de reneigner het<br>Les channos identifiées par le symbole (*) sont obt<br>Lien de parenté (<br>Lien de parenté (<br>Catégorie socio professionnelle (<br>Si l'adresse à asisir est identique à la vôt<br>cliques (;<br>Adresse () lignes (disposite)                                                                                                    | r attesse email. Cala lear permittra<br>igatoles.  Premier re  Cala lear view of the second second seco                                                                                                    | pages con the recevuit comme ware les présentant                                                                                                    | v                                                                                                    |
| Complét<br>Ness voor recommendors de reneelper fer<br>Les champs identifiés par le symbole (*) sont dôt<br>Lien de parenté<br>Lien de parenté<br>Ness<br>Oriente<br>Catégorie socio professionnelle<br>(1) l'adresse à saisir est identifique at<br>Adresse (1) lignes disponibles) (<br>Adresse (1) lignes disponibles) (                                                                                                    | r attersee email. Cela lear permittra<br>gatalies.  Premier re  Calate fen v  Premier re  Calate fen v  Premier re  Calate fen v  Premier re  Calate fen v  Premier re  Calate fen v  Premier re  Premier re Premier re  Premier re  Premier re  Premier re  Premier re  Premier re  Premier re  Premier re  Premier re  Premier re  Premier                                                                                                    | pages con the receiver comme work les                                                                                                    | messages falent votre etat (     messages falent que vous adressers Parcourse)     on à savoir !     on pléter les renseignement                                                                                                    |
| Nose voor recommondors de reneatjoner her<br>Les champs identifiée par le symbole (*) sont déd<br>Lien de parenté (<br>Catégorie socio professionnelle (<br>Si l'adresse à aslair est identique à la vé<br>cliquet,<br>Adresse (1 ligues disponible)<br>Adresse ligue :<br>Adresse ligue                                                                                                    | a sidense emili. Cala lear permitta<br>gatoires.  Premier re  fr fr fr fr fr fr fr fr fr fr fr fr fr                                                                                                    | de recevit comme vous les<br>présentant                                                                                                    | were a service set al service set al service set al service set al service set al service set al service set al service service servi |
| Nous voor recommindons de reneriginer her<br>Les champs identifiée par le symbole (*) sont obt<br>Lien de parenté (<br>Lien de parenté (<br>Catégorie socio professionnelle (<br>Si l'adresse à asiair est identique à la vôt<br>cliquez le<br>Adresse (13 ignes disponibles) (<br>Adresse (19 ignes disponibles) (                                                                                                    | r attesse email. Cala lear permittra<br>igatoles.<br>Premier re<br>2: [Autre ten v]<br>3: [Autre ten v]<br>4: [Mane advesse]<br>5: [V]<br>4: [Mane advesse]<br>5: [V]<br>5: [V]                                                                                                    | de recevuit comme vour les<br>présentant                                                                                                    | Cermant votre etat (     messges filete pe ves adesses Pacearep      on à savoir !     ompléter les renseignement         veremier représentant » a         is propres noms, prénoms,         orfession, adresse         e ion renseigner pour le                                                                                                    |
| Len champs identifies par le symbole (*) sont obt<br>Len champs identifies par le symbole (*) sont obt<br>Lien de parenté<br>Catégorie socio professionnelle (<br>Si l'edresse à satsir est identique à le<br>Catégorie socio grofessionnelle (<br>City et le catégorie socio grofessionnelle (<br>Catégorie socio grofessionnelle (<br>Catégori                                                                                                    | e elevese email. Cela lear permettra<br>igatoires.<br>Premier re<br>"P Auto fen v<br>"P                                                                                                    | de recevit comme wou les<br>présentant<br>des recevit comme wou les<br>présentant<br>des recevit comme wou les<br>présentant<br>B<br>C<br>C<br>C<br>C<br>C<br>C<br>C<br>C<br>C<br>C<br>C<br>C<br>C                                                                                                    | messages falses que vous adresses Parcourson     on à savoir !     onn à savoir !     onn pléter les renseignement         a « Premier représentant » a         soroster soms, prénoms,         orésond most de most de most         reine renseigner pour le         reine renseigner pour le                                                                                                    |
| Nose voors recommendors de renealport ne<br>Les champs identifiée par le symbole (*) sont dél<br>Lien de parenté (<br>Lien de parenté (<br>Cetégorie socio professionnelle (<br>Si l'adresse à asinir est identique à la véd<br>clique à la véd<br>clique à la véd | r sdeese emil. Cele leur permitte<br>gateires.<br>Premier re<br>?: Aute len v<br>?: Aute len v<br>?: Selectonez une categorie<br>                                                                                                    | présentant  présentant  présentant  composition  composition  composit | Cermant votre etat of messages falete que von admeens Parconnege      on à savoir !      mpléter les renseignement u « Premier représentant » a     s propres noms, prénoms,     ofession, adresse     rein renseigner pour le Second représentant » et va                                                                                                    |
| Konse voor recommendens de reresigner ker<br>Lee champs identifies par le syntole (*) sont obt<br>Lien de parresé (<br>Catégorie socio professionnelle (<br>Si l'adresse à saisir est identique à la vôt<br>clique à la vôt<br>Adresse (3 lignes disponibles) (<br>Adresse [gai<br>Code postal (<br>Commune (<br>Pére (                                                                                                    | r attesse email. Cala lear permittra<br>igatoles.  Premier re  f. <i>future</i> fen   f. <i>future</i> fen  f. <i>future</i> fen  fon  future  fin  future  fin  future                                                                                                    | de recevuit comme vour les<br>présentant                                                                                                    | Cermant votre etat o      messges filete pe ves adresses Paceauxy      on à savoir !      ompléter les renseignement         « Premier représentant » a          is propres norns, prénoms,         orfession, adresse e rien renseigner pour le          Second représentant » et va                                                                                                    |
| Nous voor recommendors de renealport ieu<br>Les charps identifiée par le symbole (*) sont dat<br>Lien de parenté (<br>Mem (<br>Catégorie socio professionnelle (<br>Si l'adresse à asisir est identique à la vit<br>cliquez to<br>Adresse (3 ligues étioponhiles)<br>Adresse (3 ligues étioponhiles)<br>Code postal<br>Code postal<br>Code postal                                                                                                    |                                                                                                    | de recevit comme vous los présentant des protestion. B C C C d d C C C C C C C C C C C C C C                                                                                                    | Cermant votre etat o                                                                                                    |
| Notes come recommandons de reneajoner les<br>Les channos dentifiés par le symbole (*) sont dél<br>Lien de parenté (<br>Lien de parenté (<br>Catégorie socio professionnelle (<br>Si l'adresse à saisir est identique à la véd<br>Citégorie socio professionnelle (<br>Si l'adresse à saisir est identique à la véd<br>Citégorie socio professionnelle (<br>Si l'adresse à saisir est identique à la véd<br>Citégorie socio professionnelle (<br>Si l'adresse à saisir est identique à la véd<br>Citégorie socio professionnelle (<br>Catégorie socio professionnelle (<br>Caté                                                                                                    | r adresse email. Cella leur permittra<br>gratoires.                                                                                                    | pages con de second come vous les présentant                                                                                                    | messages filete que von admener Percourage      manages filete que von admener Percourage      on à savoir !      mpléter les renseignement     « Premier représentant » a     is propres noms, prénoms,     ofession, adresse     e rien renseigner pour le Second représentant » et va                                                                                                    |
| Notes voor recommendors de renereijner ker<br>Lee champs identifies par le symbole (*) sont dôl<br>Lien de parené (*)<br>Lien de parené (*)<br>Norm (*)<br>Prénom (*)<br>Catégorie socio professionnelle (*)<br>Catégorie socio professionnelle (*)<br>Catégorie socio professionnelle (*)<br>Catégorie socio professionnelle (*)<br>Adresse (*) lignes disponibles) (*)<br>Adresse (*)<br>Code posta (*<br>Commune (*)<br>Pays (*)                                                                                                    | r attesse email. Cala lear permittra<br>igatoles.  Premier re  Cala lear permittra  Gala lear permittra  Cala lear permittra  Premier re  Cala lear permittra  Premier re  Premier re  Premie                                                                                                    | de recevit comme wou les<br>présentant<br>denne profession:<br>denne profession:<br>BR<br>CCC<br>DCC<br>DCC<br>DCC<br>DCC<br>DCC<br>DCC<br>DC                                                                                                    | messages falses que vous adressers Parcoursop.                                                                                                    |
| Nose voors recommendors de reneatjoner fee<br>Lee champs identifiée par le symbole (*) sont déd<br>Lien de parenté (<br>Mom (<br>Prénom (<br>Catégorie socio professionnelle (<br>Si l'adresse à aslair est identique à la véd<br>câtrate (*)<br>Adresse (2) lignes ténopours (<br>Corte posta (<br>Corte posta (<br>Pays (                                                                                                    | rederesse email. Cala lear permitten<br>grationes.      Premier re<br>Autre lien      Y Autre lien      Y Autre lien      Y Autre lien      Y Autre lien      Y Autre lien      Y - Selectionness une cadegole -<br>Y - Selectionness une cadegole -<br>Y - Selectionness une cadegole -                                                                                                    | présentant                                                                                                    | menages faleix que vous admeters Parconnege      mon à savoir !      mpléter les renseignement     u « Premier représentant » a     is propres norms, prénoms,     orderssien, adresse e rien renseigner pour le Second représentant » et va                                                                                                    |
| Notes soons recommendors de reresigner des<br>Les channos identifiées par le symbole (*) sont obt<br>Lien de parenté (<br>Lien de parenté) (<br>Catégorie socio professionnelle (<br>Si l'adresse à asisir est identique à la vôt<br>Catégorie socio professionnelle (<br>Si l'adresse à asisir est identique à la vôt<br>Catégorie socio professionnelle (<br>Si l'adresse à asisir est identique à la vôt<br>Catégorie socio professionnelle (<br>Si l'adresse à asisir est identique à la vôt<br>Catégorie socio professionnelle (<br>Catégorie socio professionnelle (                                                                                                    | r adresse email. Cala less permittra<br>igatores.                                                                                                    | présentant                                                                                                    | Cermant votre etat o                                                                                                    |
| Konse voore recommendoors de tenereigner ker<br>Lee champei identifies par le symbole (*) sont obl<br>Lien de parenté (<br>Catégorie socio professionnelle (<br>Si l'adresse à salisir est identique à la vôi<br>Catégorie socio professionnelle (<br>Si l'adresse à salisir est identique à la vôi<br>cliquez la<br>Adresse (1) lignes disponibles) (<br>Contegorie socio professionnelle (<br>Catégorie socio professionnelle (<br>Catégorie socio profession                                                                                                    |                                                                                                    | de recevuir comme wous los<br>présentant deme profession.  B CCC deme profession.  B CCC deme profession.  Présentant                                                                                                    | messages falset ger vous adressers Parcourses     or à savoir !     ormá savoir !     ormá savoir !     ormá serveir représentant » é     oression, adresse     e rien renseigner pour le     Second représentant » et va                                                                                                    |

Poursuivre l'inscription jusqu'à arriver sur cette page sur laquelle il faut indiquer les renseignements du « Premier représentant ».

| Voeux Voeux en apprentis | sage A Ma préférence Année de césure          | 🛓 Télécharger la                       | charte du |
|--------------------------|-----------------------------------------------|----------------------------------------|-----------|
|                          | RECHERCHE                                     | DE FORMATIONS                          |           |
| Recherche par critèr     | es                                            |                                        |           |
| - Formation              |                                               |                                        |           |
| Par type de formation :  | Formations diplômantes du secteur sanitaire e | t social (dont IFSI et EFTS) 🗸         |           |
| Par spécialité :         | D.E Infirmier                                 |                                        |           |
| Par type                 | Public                                        |                                        |           |
| d'établissement :        |                                               |                                        |           |
| - Lieu                   |                                               | Critères spécifiques (facultation      |           |
| Par région :             | Ile-de-France *                               | Formations en apprentissage            |           |
| Par acadómio :           | Indifférent *                                 | Formations pour sportif de haut niveau |           |
| rai acaucinic .          |                                               | Formations pour artiste confirmé       |           |
| Par département :        | Indifférent *                                 |                                        | _         |

#### Sélectionner :

 Type de formation : Formations diplômantes du secteur sanitaire et social (dont IFSI et EFTS)

- Spécialité : D.E. Infirmier
- ▶ Type d'établissement : Public

Bon à savoir ! Tous les IFSI de l'AP-HP se situent en lle-de-France.

▶ Région : Ile-de-France

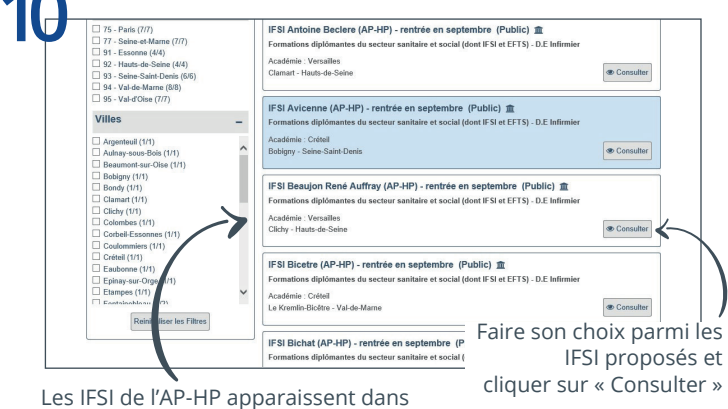

Les IFSI de l'AP-HP apparaissent dans la liste avec les autres structures de la région (classement par ordre alphabétique).

|         | IFSI Avicenne (AP-HP) - rentrée en septembre                               | 2                                                                                                    |                                                                           |
|---------|----------------------------------------------------------------------------|----------------------------------------------------------------------------------------------------|---------------------------------------------------------------------------|
|         | IFSI Avicenne (AP-HP) (Public)                                             |                                                                                                    |                                                                           |
|         | 2 RUE MARCEL CACHIN                                                        |                                                                                                    |                                                                           |
|         | 93000 Bobigny France                                                       |                                                                                                    | Cette fiche concerne l'IFSI A                                             |
|         | Tel Accueil : 01.48.95.57.69                                               |                                                                                                    | de l'AP-HP.                                                               |
|         | Langue vivante 1 :                                                         | Pas de LV1                                                                                                    |                                                                           |
|         | Langue vivante 2 :                                                         | Pas de LV2                                                                                                    |                                                                           |
|         | Niveau de français requis pour<br>s'inscrire à la formation :              | 82<br>Droits d'Inscription : 170 € + CVEC : 90 € (Montant pour 2018/2019)<br>Droits d'Inscription + CVEC remboursés. (Montant pour 2018/2019) |                                                                           |
|         | Frais de scolarité par année :                                             |                                                                                                    |                                                                           |
|         | Frais de scolarité par année pour les<br>étudiants boursiers :             |                                                                                                    |                                                                           |
|         | Dates journées portes ouvertes et/ou<br>journées d'immersions :<br>dessus. |                                                                                                    | es à l'institut consultez notre site internet en cliquant sur le lien ci- |
|         | IFSI CH de Saint-Denis - rentrée en septer                                 | mbre                                                                                                    |                                                                           |
|         | IFSI CH Robert Ballanger - rentrée en sep                                  | dembre                                                                                                    |                                                                           |
|         | IFSI EPS Ville Evrard - rentrée en septemi                                 | bre                                                                                                    |                                                                           |
|         | IFSI Institut de Formation Interhospitalier                                | Théodore Simon - rentrée en septembre                                                                                                    |                                                                           |
|         | h IFSI Jean Verdier ( AD.HD) - rentrée en se                               | ntembro                                                                                                    |                                                                           |
|         |                                                                            | promoto                                                                                                    |                                                                           |
|         | IFSI Louise Couve - rentrée en février                                     |                                                                                                    |                                                                           |
|         |                                                                            |                                                                                                    |                                                                           |
|         | J ⊻Ja                                                                      | i pris connaissance de toutes les info                                                                                                    | ormations relatives à cette formation et je souhaite me porter candid     |
| + Retor | · /                                                                        |                                                                                                    | + Ajouter à la liste de voeu                                              |
|         |                                                                            |                                                                                                    |                                                                           |

#### Inscription sur Parcoursup : le calendrier 2019

 Inscription sur la plateforme <u>Parcoursup</u> possible du 21 janvier au 14 mars 2019 inclus (choix d'un ou plusieurs IFSI)

Confirmation des vœux : entre le 15 mars et 3 avril 219

• Etude des dossiers par les Commissions d'Examen des Vœux (CEV) des universités de rattachement des IFSI (voir page suivante la carte des universités) : **entre le 4 avril et le 14 mai 2019** 

Phase d'admission : entre le 15 mai et le 19 juillet 2019

# Choisir un IFSI de l'AP-HP sur Parcoursup

Pour demander une admission en IFSI, vous pouvez formuler un ou plusieurs vœux.

Un voeu correspond à un regroupement d'IFSI au sein d'une même université. Dans un même regroupement d'IFSI, vous pouvez cocher autant de sous-voeux que d'IFSI souhaités.

Pour augmenter vos chances d'intégrer un IFSI de l'AP-HP, nous vous conseillons de formuler plusieurs vœux et sous-vœux.

Vous avez besoin de plus d'informations ?

Contactez-nous par mail à :

ifsi.aphp@aphp.fr

Mode d'emploi en vidéo

## Les IFSI de l'AP-HP dans les regroupements universitaires

Chaque IFSI appartient à un regroupement universitaire que vous pouvez retrouver sur la carte.

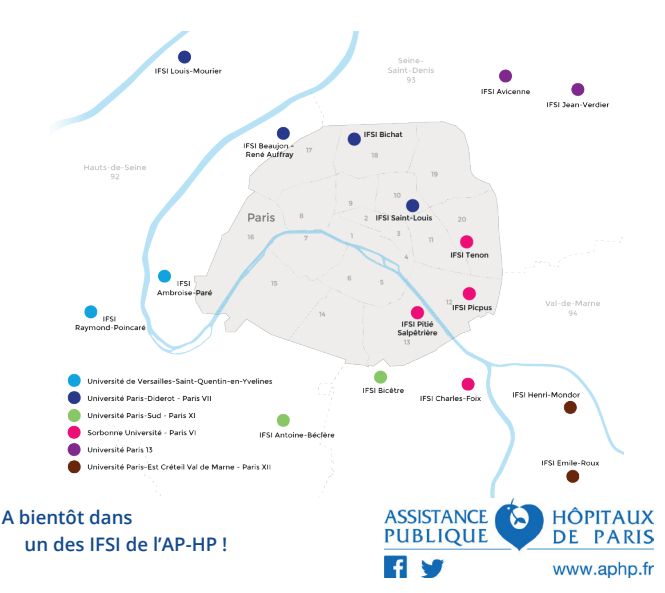